# 학점인정신청 매뉴얼

학점은행 학습자등록 매뉴얼

최종성적이 완료된 학습과목, 자격증, 독학사 합격과목 등을 매년 1월, 4월, 7월, 10월 접수신청 하실 수 있습니다.

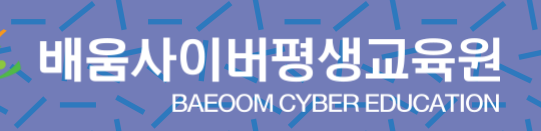

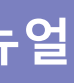

# **학점인정신청**이란?

## 학점은행에서 **학점으로 인정되는 교육과정 및 자격 등을 인정받기 위한 신청 절차** 입니다.

홈페이지 가입이 되어 있는 경우 – 신청페이지 이동홈 61

페이지 가입이 안되어 있는 경우 – 회원가입 진행

학점은행 제도에 대한 이해 – 동영상 바로가기

학점은행 홈페이지 접속(https://www.cb.or.kr)

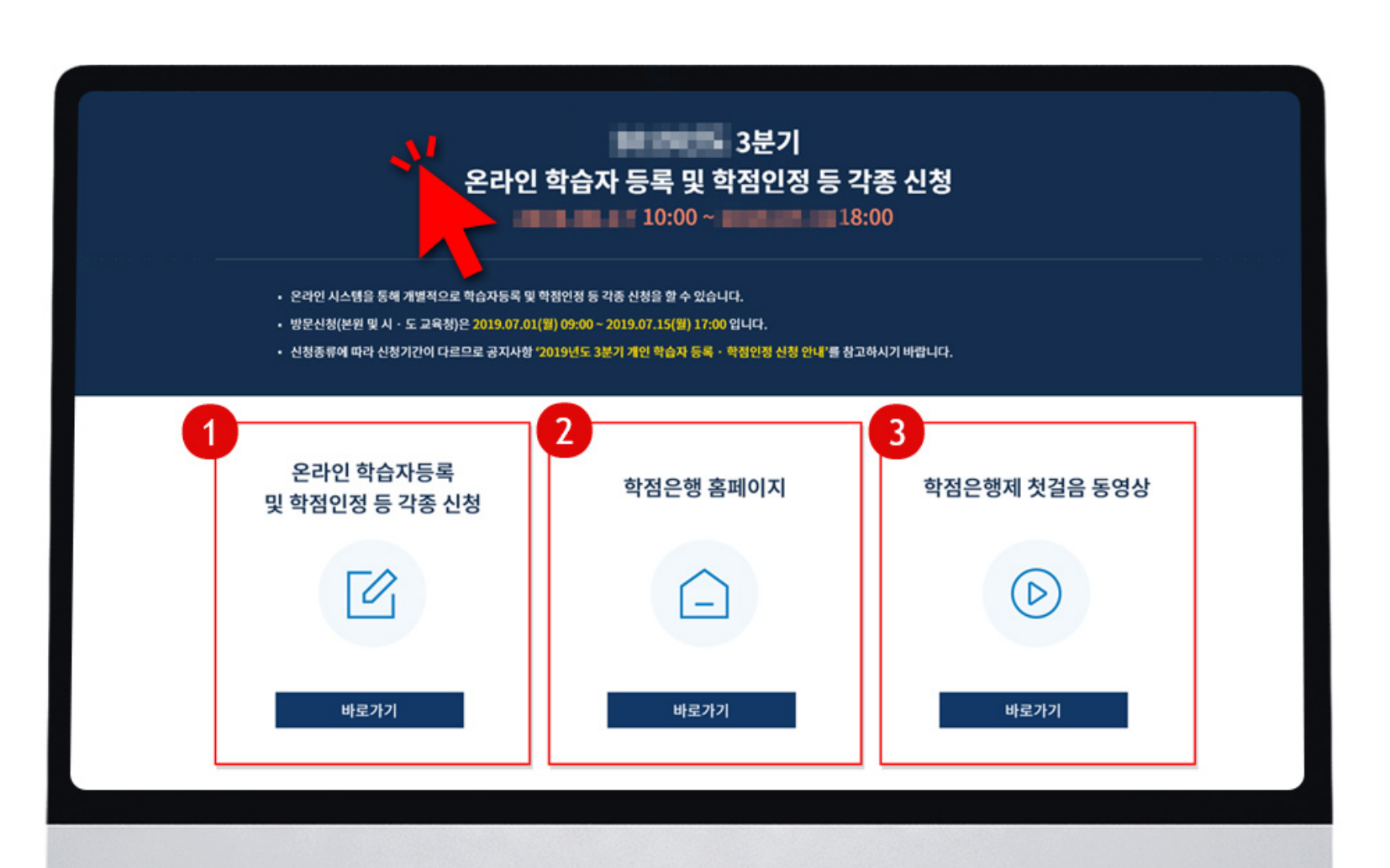

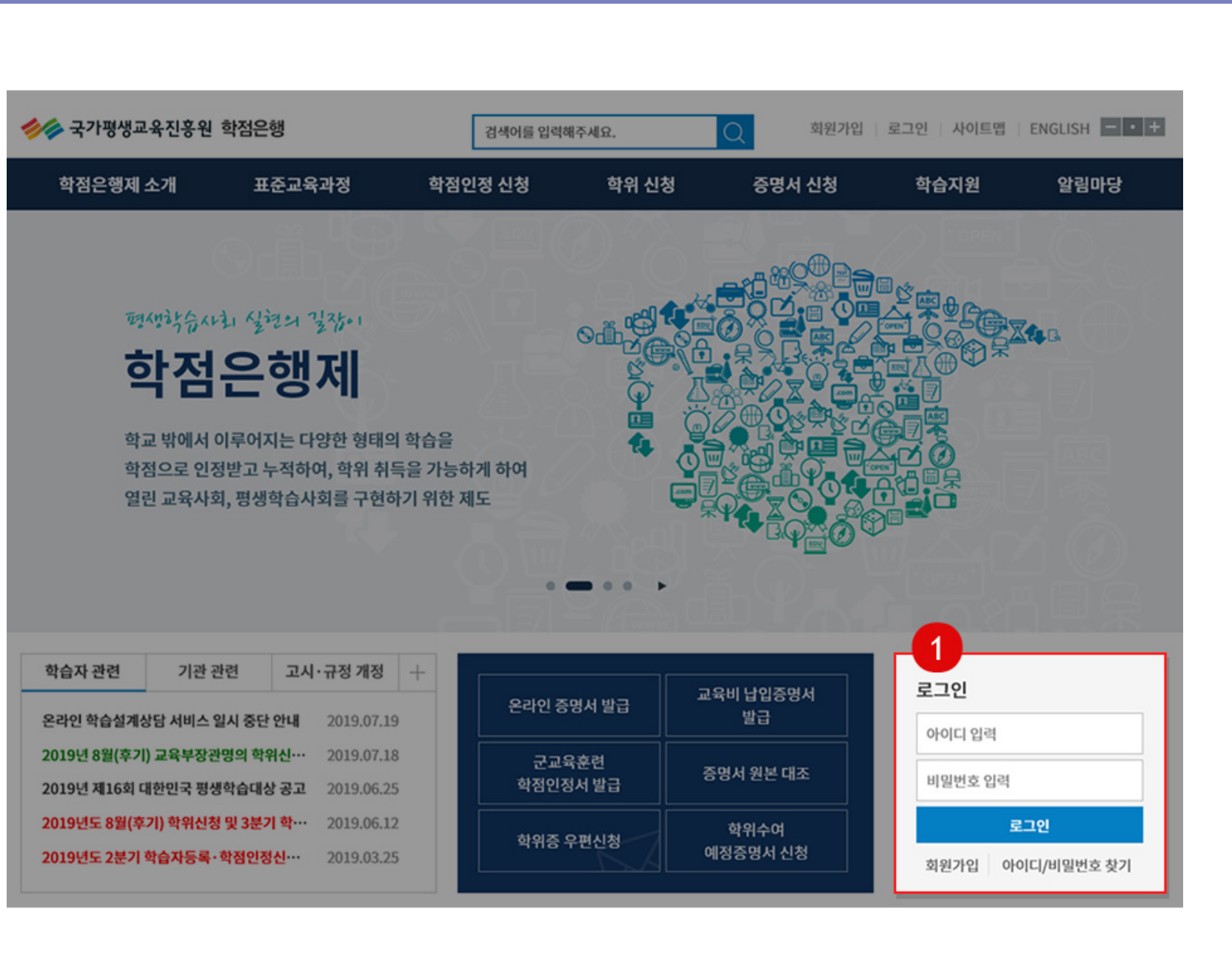

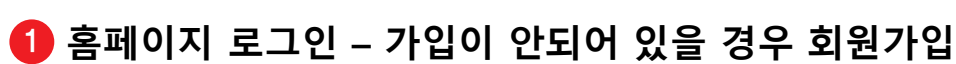

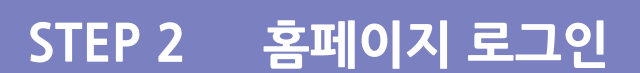

#### STEP 1 학점은행 홈페이지 접속

#### STEP 4 학점원 소개

#### [학점인정 신청] 클릭 STEP 3

| 학점은행 학정은행 학정은행자                                                  | 는<br>) 위한 길잡이 입니다.                             | 검색어를 입                                                                                                    | 력해주세요.                          | Q 회원가입                                   | 로그인   사이트맵                                        | ENGLISH - · +                 |  |
|------------------------------------------------------------------|------------------------------------------------|----------------------------------------------------------------------------------------------------|---------------------------------|------------------------------------------|---------------------------------------------------|-------------------------------|--|
| 학점은행제 소개                                                         | 표준교육과정                                         | 학점인정 신청                                                                                                    | 학위 신청                           | 증명서 신청                                   | 학습지원                                              | 알림마당                          |  |
| 학점은행제란<br>학점인정 대상<br>제도이용 주의사항<br>제도활용 안내<br>연혁<br>관련법규정<br>현황통계 | 표준교육과정 조회<br>교육훈련기관 조회<br>개설 예정과목<br>일시중단 학습과정 | 신청안내<br>제출서류 안내<br>학습자등록<br>학점인정 신청<br>학위 및 전공변경 신청<br>학위연계 신청<br>재심신청<br>학습자등록 및 학점인정<br>취소 신청<br>전공교양호환과목<br>학습구분 변경신청 | 학위신청 안내<br>학위수여 요건<br>학위신청 및 취소 | 증명서 종류<br>증명서 발급<br>증명서 원본대조<br>학위증 우편신청 | 온라인 학습설계<br>온라인 일반상담<br>전화상담<br>방문상담<br>학점인정 표준DB | 공지사항<br>자료실<br>자주하는 질문<br>신문고 |  |
|                                                                  |                                                |                                                                                                    | • • • • •                       | ăРд                                      |                                                   | 102                           |  |
| 약습사 관련 기관<br>온라인 학습설계상담 서비스                                      | 관련 고지·규정 개성<br>일시 중단 안내 2019.07.               | +<br>19<br>온라인                                                                                                    | ! 증명서 발급                        | 교육비 납입증명서<br>발급                          | 로그인                                               |                               |  |
| 2019년 8월(후기) 교육부장<br>2019년 제16회 대한민국 평                           | 관명의 학위신… 2019.07.<br>생학습대상 공고 2019.06.         | 18 군<br>25 학점                                                                                                    | 교육훈련<br>인정서 발급                  | 증명서 원본 대조                                | 비밀번호입력                                            |                               |  |
| 2019년도 8월(후기) 학위신                                                | 청 및 3분기 학··· 2019.06.                          | 12 학위                                                                                                    | 중 우편신청                          | 학위수여                                     |                                                   | 로그인                           |  |

• 학점인정 신청 항목 내 [학점인정 신청] 클릭

| 평가인정학습과목 | 성적증명서 필요 없음   |
|----------|---------------|
| 학점인정대상학교 | 성적증명서 필요 : 전격 |
| 시간제등록    | 성적증명서 필요 : 사여 |
| 자격       | 자격증에 따라 자격추   |
| 독학학위제    | 성적증명서 필요 없음   |
| 국가무형문화재  | 문화재청장이 지정힌    |

|         | 평가인정 학습과정                                                                                | 학점인정 대상학교(전적대학)                                                                                               | 학점인정 대상학교(전적대학)                                                                                    |
|---------|------------------------------------------------------------------------------------------|----------------------------------------------------------------------------------------------------|----------------------------------------------------------------------------------------------------|
| 학점원 소개  | 교육구도구려 평가인정 등인 얻는<br>교육훈련기관(대학부설평생(사회)교육원,<br>직업전문학교, 학원, 각종 평생교육시설<br>등)에서 개설한 학습과목을 의미 | · 약점인성 등에 관한 입률 지영당」으로<br>정하는 학교 또는 평생교육시설에서 제적<br>혹은 졸업한 학점을 인정<br>(전문대학(제적 및 졸업) 및 4년제<br>대학교(제적)에서 이수한 학점) | 대역(대역교, 신군대역 및 사이머대역 포함)<br>등 에서 대학 입학자격이 있는 일반인에게<br>해당 학교의 수업을 이수하게 하는 제도로,<br>각 학교의 학칙에 의거하여 운영 |
| 신청내용 설명 |                                                                                          |                                                                                                    |                                                                                                    |
| 및       |                                                                                          |                                                                                                    |                                                                                                    |
| 필요서류 안내 | 자격                                                                                       | 독학학위제                                                                                                    | 국가무형문화재                                                                                            |
|         | 교육부 장관의 승인을 받아                                                                           | 「독학에 의한 학위취득에 관한 법률]에                                                                                         | 문화재청장이 지정한 국가무형문화재(시·                                                                              |
|         | 국가평생교육진흥원장이 고시한 자격                                                                       | 의거하여 국가에서 실시하는 독학학위제                                                                                          | 도지정 문화재 제외) 보유자 및 그                                                                                |
|         | ※ 자격 학점인정 기준은 매년 고시되므로                                                                   | 과정별 시험에 합격하였거나,                                                                                               | 문하생의 전수교육에 대한 경험을 학점                                                                               |

인정함

면제교육과정으로 이수한 과목

당해 기준 반드시 확인

음 : 온라인 원격기관 (배움사이버) or 오프라인 평생교육원에서 수강한 과목 선택 후 신청

적대에서 이수한 과목을 과목별 입력 및 검색등록 후 신청서와 성적증명서를 우편으로 발송

·이버대학 or 오프라인 교육원의 시간제과목은 과목별 입력 후 신청서와 성적증명서를 우편으로 발송

취득확인서 제출 필요 :: Q-NET, 대한상공회의소 등 학점인정 가능한 자격증을 입력 후 신청

음 : 독학학위제 시험합격 조회 시 단계별 합격과목 확인가능 합격과목 선택 후 신청

한 <mark>보유자 및 전수생 종목에 따른 학점인정 가능</mark> (보유자,전수교육조교,이수자 : 서류 없음)

#### STEP 5 [학점인정 신청] 클릭

#### STEP 6 [온라인 신청 안내] 동의

학점은행

>

>

표준교육과정

| 학장은행제 소개       표조교 국과 경       학정인 신성       학위 신청       중 영서 신청       학습지 ()       양 대 ()         학자인 이 신청       ************************************                                                                                                    | 参 국가평생교육진흥원           | 학점은행                                  |                                                 | 검색어를 입력해                      | 주세요.                                      | Q 마이페이지                                                | 로그아웃 사이트                            | 맵 ENGLISH -··                                               |
|----------------------------------------------------------------------------------------------------|-----------------------|---------------------------------------|-------------------------------------------------|-------------------------------|-------------------------------------------|--------------------------------------------------------|-------------------------------------|-------------------------------------------------------------|
| ATOMENTIALA DEMONIPATION OF A DEMONSTRATE<br>DEMONSTRATE<br>DEMONS                                                                                                    | 학점은행제 소개              | 표준교육과정                                | 학점인정                                            | 정 신청                          | 학위 신청                                     | 증명서 신청                                                 | 학습지원                                | 알림마당                                                        |
| SpaceSpaceMarker OriPMarker OriPMarker OriPMarker OriPMarker OriPMarker Ori Ori Ori Ori Ori Ori Ori Ori Ori Or                                                                                                    | 학점인정 신청               | 合 > 학경                                | 점인정 신청 -> <b>학정</b>                             | 인정 신청                         |                                           |                                                        |                                     |                                                             |
| Name       )         Marken C M       )         Marken C M       )         Marken C M M       )         Marken C M M                                                                                                    | 신청안내                  | → 학점                                  | 인정 신청                                           | ł                             |                                           |                                                        |                                     |                                                             |
| <sup>1</sup> <b>ŠTČŽ Ú Ú J.</b> <sup>1</sup> <b>ŠTČŽ Ú Č J.</b> <sup>1</sup> <b>ŠTČŽ Ú Č J. ŠTČ ŠČČ ŠČČ ŠČČ ŠČČ ŠČČ ŠČČ ŠČČ ŠČČ</b>                                                                                                    | 제출서류 안내               | > -                                   |                                                 |                               |                                           |                                                        |                                     |                                                             |
| *ŘEURA LEGALALECAL LEGALALECEAL LEGALALECEAL AGALE CEGAL AGALE CEGAL AGALE CEGAL AGALE CEGAL AGALE CEGAL AGALE CALLECAL         *ŘEUR J KRANCHERKALTERT LEGAL AGALE AGALE A                         | 학습자등록                 | ····································· | <b>! 소개</b><br>데에서 학교에서의 4                      | 수연 이수 외의 미                    | 나야하 하승경허음 하지                              | 이국 이전하고 있습니다. (                                        | 이정되는 하정이 조르!                        | = 아래와 같습니다                                                  |
| Number of the transmission of the transmission of the | 학점인정 신청               | >                                     |                                                 | ru «r 44 -                    | 100 10002 10                              | == 단장의도 ᆻ입의덕.                                          | 2042 404 800                        | - 기세书 EB지역.                                                 |
| 지하고 Color 200         교육부로부터 평가면성 상인 받은<br>고육면전가전(대학부성평생(사회) 유<br>행, 적업전문학과, 학원, 각용 평생<br>의미         『학업면정 등에 관한 법률 사행당,<br>의료 사원 등에서 개설한 학습과 수술<br>의료 사원 등에서 개설한 학습과 수술<br>의료 사원 등에서 개설한 학습과 수술<br>의미         『학업면정 등에 관한 법률 사행당,<br>의료 사원 등의 산 학교 도는 평생교육사실<br>에서 책 적 학교 수를 통령한 학정만 전<br>인료(대학(대학과, 관련, 관련, 학원) 이수<br>한 약 전원 등에 산 학원 약 고식 이의 대학<br>의미 학교(대적) 의사 이수 한 학원)         대학(대학교, 관련, 관련, 학원) 이수<br>하게 하는 제도로, 각 학교의 학칙 이<br>의기하여 운영           학습자등록 및 학점인정<br>취소 신청         지겨 ·<br>·<br>·<br>·<br>·<br>·<br>·<br>·<br>·<br>·<br>· ·<br>·<br>·<br>·<br>·<br>·<br>·<br>·                                                                                                    | 학위 및 전공변경 신청          | >                                     | 평가인정 학습과                                        | <b>바정</b> >                   | 학점인정 다                                    | ᅢ상학교(전적대학) >                                           | Ą                                   | 간제 등록 >                                                     |
| 지원 전 전     유원, 적업 전문 학교, 학원, 각종 평생<br>교육시설 등)에서 개설한 학습과육을<br>의미     에서 제적 축운 흡압한 핵점을 얻진<br>(12 대학(지적 및 출업) 및 4년 제 대<br>학교(제작)에서 이수 한 학장)     일반인에게 해당 학교의 수 인을 이수<br>학계 하는 제도로, 각 학교의 학착에<br>의거하여 운영       학습자등록 및 학점인점<br>취소 신청     지격 ·     지격 ·     도학학위제 ·     도가무형문화재 ·       관금고양호환과목 학습구분<br>변경신청     교육부 정관의 승인을 받아 국가평생<br>관관 전관 감정 인원 ···································                                                                                                    | 학위연계 신청               | 교요<br>> 교육                            | 육부로부터 평가인정<br>훈련기관(대학부설]                        | 성 승인 받은<br>평생(사회)교            | 「학점인정 등<br>으로 정하는 *                       | 에 관한 법률 시행령」<br>학교 또는 평생교육시설                           | 대학(대학교,<br>포함) 등 에서                 | 전문대학 및 사이버대학<br>너 대학 입학자격이 있는                               |
|                                                                                                    | 재심신청                  |                                       | , 직업전문학교, 학원<br>시설 등)에서 개설한                     | 원, 각종 평생<br>1 학습과목을           | 에서 제적 혹<br>(전문대학(제                        | 은 졸업한 학점을 인정<br>적 및 졸업) 및 4년제 대                        | 일반인에게 <sup>6</sup><br>하게 하는 제       | 배당 학교의 수업을 이수<br>도로, 각 학교의 학칙에                              |
| 취소 신청       자격 >       도학학위제 >       국가무형문화재 >         전공교양호환과목 학습구분 >       고육부 정관의 승인을 받아 국가평생<br>교육진흥원장이 고시한 자격<br>**자격 학원인정 가준은 매년 고시되<br>**자격 학원인정 가준은 매년 고시되<br>**자격 학원인정 가준은 매년 고시되<br>**자격 학원인정 가준은 매년 고시되<br>**가 수 #한 *       도학재정정이 지정한 국가무형문화재<br>(시·도지정 문화재 제외) 보유자 및 그<br>문하냉의 전수교육에 대한 경험을 학<br>약위가         * 1개 가는 · 수 #한 *       · 종급별 인정 학령 참조       동급별 인정 학령 참조       동급별 인정 학령 참조       도학 인정 가증 · · · · · · · · · · · · · · · · · ·                                                                                                    | 학습자등록 및 학적인적          |                                       | 의미                                              |                               | 학교(제작                                     | !)에서 이수한 학점)                                           | 9                                   | 거하여 운영                                                      |
| N(4)     444(4)     4/7 / 5/2 ± M/ <sup>1</sup> (23.4)3 <sup>1</sup> (23.4)3 <sup>1</sup> (23.4)5 / (23.5)2 + (23.5)2 + (23.5)                                                                    | 취소신청                  | >                                     | 71.71 \                                         |                               |                                           | おおいだい                                                  |                                     |                                                             |
| · 로 다 반도 · · · · · · · · · · · · · · · · · ·                                                                                                    | 전공교양호환과목 학습구분<br>변경신청 | > 교육<br>                              | 사격 ><br>부 장관의 승인을 받<br>교육진흥원장이 고시<br>격 학점인정 기준은 | !아 국가평생<br>니한 자격<br>매년 고시되    | 「독학에 의한<br>에 의거하여 <sup>:</sup><br>학위제 과정별 | 학역위체 ><br>학위취득에 관한 법률]<br>국가에서 실시하는 독학<br>실시험에 합격하였거나, | 국가<br>문화재청장이<br>(시·도지정 문<br>문하생의 전4 | [구영문외제 ><br>지정한 국가무형문화재<br>[화재 제외) 보유자 및 그<br>수교육에 대한 경험을 학 |
| *1개가、,수재한학、,왕(시험는 , 유국과정노, , 4적용)<br>국가무형문화재 · 등급별 인정 학점 참조 동급별 인정 학점 ><br>· 학습구분 결정 기준 : 이수경험과 동일한 전공을 선택할 경우 전필, 아닐 경우 X X<br>일선<br>① 이수제한 학점 및 중복과목 인정 기준은 [학점인정 주의사항]에서 확인 하시기 바랍니다. 이수제한 학점 안내 > 중복과목 인정기준 ><br>1 학점인정 신청                                                                                                    |                       |                                       | 125 105                                         |                               | 63                                        | 12 14.51                                               |                                     | ۲ <u>۱</u> و ۲                                              |
| · 등급별 인정 학점 참조 등급별 인정 학점 >       · 등급별 인정 학점 참조       · 등급별 인정 학점 >       X       X         · 학습구분 결정 기준 : 이수경험과 동일한 전공을 선택할 경우 전필, 아닐 경우       X       X       X         일선       · 학습구분 결정 기준 : 이수경험과 동일한 전공을 선택할 경우 전필, 아닐 경우       X       X                                                                                                    |                       |                                       |                                                 | * 171 71 .                    | 수제한학 용(시험는                                | _▲육과정나, _ ▲적용)                                         |                                     |                                                             |
| ① 이수제한학점 및 중복과목 인정 기준은 [학점인정 주의사항]에서 확인 하시기 바랍니다. 이수재한 학점 안내 > 중복과목 인정기준 > 1<br>학점인정 신청                                                                                                    |                       | ;                                     | ·<br>국가무형문화재 ·                                  | · 등급별 인정 학<br>· 학습구분 결정<br>일선 | 점 참조 등급별 인정 학<br>기준 : 이수경험과 동일            | 점 ><br>한 전공을 선택할 경우 전필,                                | 아닐 경우                               | x x                                                         |
| 학점인정 신청                                                                                                    |                       | 0                                     | 이수제한학점 및 중복                                     | 복과목 인정 기준                     | 은 [학점인정 주의사항]                             | 에서 확인 하시기 바랍니다.                                        | 이수제한 학점 안내 >                        | 중복과목 인정기준 >                                                 |
|                                                                                                    |                       |                                       |                                                 |                               | <b>_</b>                                  | 학점인정 신청                                                |                                     |                                                             |
|                                                                                                    | 1 페이지 하               | 단으로 내리.                               | 고 [학점인                                          | <u>.</u>  정 신청                | 령] 클릭                                     |                                                        |                                     |                                                             |
| <ol> <li>페이지 하단으로 내리고 [학점인정 신청] 클릭</li> </ol>                                                                                                    |                       |                                       |                                                 |                               |                                           |                                                        |                                     |                                                             |
| <ol> <li>페이지 하단으로 내리고 [학점인정 신청] 클릭</li> </ol>                                                                                                    |                       |                                       |                                                 |                               |                                           |                                                        |                                     |                                                             |
| 1 페이지 하단으로 내리고 [학점인정 신청] 클릭                                                                                                    |                       |                                       |                                                 |                               |                                           |                                                        |                                     |                                                             |
| <ol> <li>페이지 하단으로 내리고 [학점인정 신청] 클릭</li> </ol>                                                                                                    |                       |                                       |                                                 |                               |                                           |                                                        |                                     |                                                             |
| 1 페이지 하단으로 내리고 [학점인정 신청] 클릭                                                                                                    |                       |                                       |                                                 |                               |                                           |                                                        |                                     |                                                             |

Copyright (c) (주)배움. All rights reserved.

#### 아단 [온라인 신청 안내] 동의 체크 후 [확인] 클릭

| [] 온리                                             | 인 학점인정 신청 안내 니                            | 배용을 충분히 이해히             | 있습니다.                                      |                       |
|---------------------------------------------------|-------------------------------------------|-------------------------|--------------------------------------------|-----------------------|
| STEP2<br>●<br>인터넷증명서 첨부                           | STEP3<br>후<br>학점인정 신청                     | STEP4<br>●<br>결제하기      | STEP5<br>신청서 출력 및 증빙서<br>류 제출<br>(해당자에 한함) | STEP6<br>후<br>학위신청    |
| t습자등록에서 학위수여:<br>019년도 학점은행제 신경<br>t점은행제 이용 시 주의시 | 까지 안내<br>- 접수 계획<br>- 항 안내<br>※ 위의 자료     | 를 보기 위해서는 Ac            | lobe Reader가 설치 되어야 힙                      | :니다. <b>다운로드 &gt;</b> |
| 다르게 입학제가 아닌,<br>행정절차는 학습자가 정                      | 「등록・신청제」로 운<br>해진 기간에 직접 등록・              | 영되는 제도입니다<br>신청 절차를 진행하 | . 따라서 이수한 학점에 대한 등<br>ት셔야 합니다.             | 록 · 학점인정 및 최          |
| 등에 관한 법률」에 의<br>[정 기준을 충족하면 힉<br>다음의 과정으로 진행할     | 기하여 학교에서 뿐만 아<br>위취득이 가능한 제도입<br>같수 있습니다. | 니라 학교 밖에서 이<br>니다.      | 루어지는 다양한 형태의 학습 및                          | U 자격을 학점으로 인          |
|                                                   |                                           |                         |                                            |                       |

증명서 신청

마이페이지 | 로그아웃 | 사이트앱 | ENGLISH - • +

알림마당

학습지원

학점인정 신청

> 온라인 학점인정 신청 > 온라인 신청안내

온라인 신청안내

학점은행제란 **학점은행제는**「학점인 정받고, 학점이 누적되어 일반적으로 학점은행제는

**학점은행제**는 일반 대학 종 학위취득을 위한 모든

 $\bigcirc$ 

신청절차

STEP1 . 학습자등록

.

검색어를 입력해주세요.

학위 신청

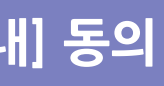

#### STEP 7 인증하기

## STEP 8 학점인정 신청 순서대로 선택

어를 입력해주세요.

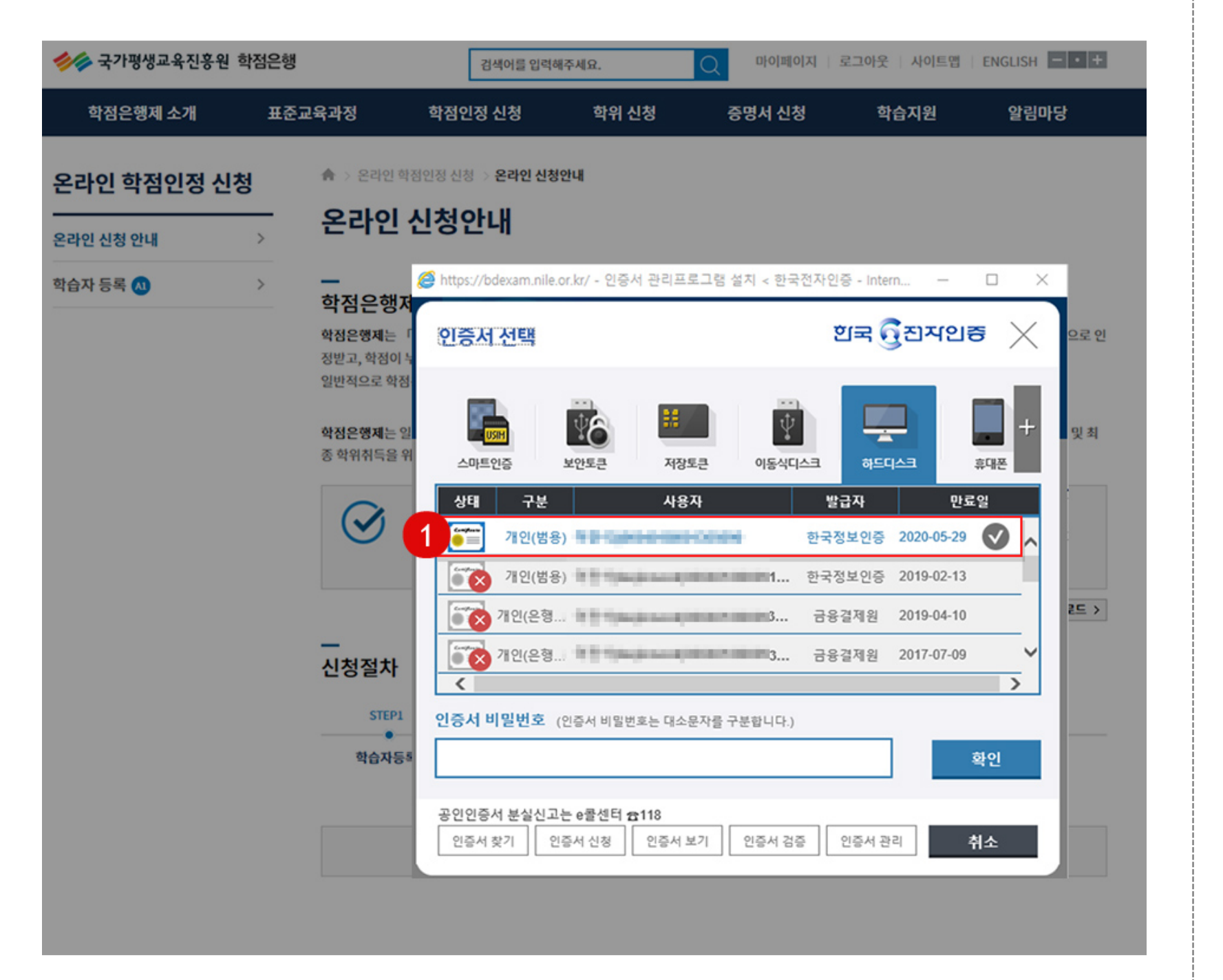

#### ① 인증서 선택 및 비밀번호 입력 후 [확인] 클릭

|            | · · · · ·  |            |           |
|------------|------------|------------|-----------|
| opyright ( | (c) (주)배움. | All rights | reserved. |

| 한자 한자 한자 한자 한자 한자 한자 한자 한자 한자 한자 한자 | :<br>비한 김집이 입니 | Q.                                             | 경식                          |
|-------------------------------------|----------------|------------------------------------------------|-----------------------------|
| 학점은행제 소개                            | 표경             | 돈교육과정                                          | 학점인정 (                      |
| 온라인 학점인정 신                          | 청              | 合 > 온라인 학정                                     | l인정 신청 ⇒ 1                  |
| 온라인 신청 안내                           | >              | 약섬인성                                           | 3 신성                        |
| 현재 학점인정 내역                          | >              | 평가인정                                           | 독학학                         |
| 학습자 등록 🔘                            | >              | 학습과정                                           | 시험합                         |
| 인터넷 증명서 첨부                          | 1              |                                                |                             |
| 학점인정 신청 🔕                           | <u> </u>       |                                                | ş                           |
| 학위 및 전공 변경신청 🔕                      | >              | -                                              |                             |
| 학위연계 신청 🕜                           | >              | 평가인정 힉<br>학정은행교육훈련                             | <b>습과정 힉</b><br>기관으로 선정     |
| 학습자등록 및 학점인정<br>취소원 신청 💋            | >              | 미신청 학점]에서<br>• 학정인정기준 :                        | 확인 가능한 과<br>100정 만정에 (      |
| 전공교양호환과목 학습구분<br>변경신청 🐼             | >              | 이상, 출석률 80<br>• 학습구분 결정7<br>락)                 | % 이상이면 인<br> 준 : 희망전공       |
| 결제하기                                | >              | <ul> <li>연간이수제한:</li> <li>교육호려기과 하</li> </ul>  | 1년(42학점)/ ]<br>) 전제하 · 1개 ; |
| 결제내역 및 신청서 출력                       | >              | - 4년제 학사 학<br>- 3년제 전문학                        | 위과정 : 105호<br>사 학위과정 : 9    |
| 학위신청 🔘                              | >              | <ul> <li>2년제 전문학</li> <li>다른 학점원을 #</li> </ul> | 사 학위과정 : (<br>추가 입력 후 함     |
|                                     |                | (i) :                                          | 제출서류: 별!<br>다른 학정원을         |
|                                     |                | 3                                              |                             |
|                                     |                |                                                |                             |

온리

현재회

학위 등

취소원

변경신

1 2 3 4 순서대로 선택 및 체크 후 [다음] 클릭

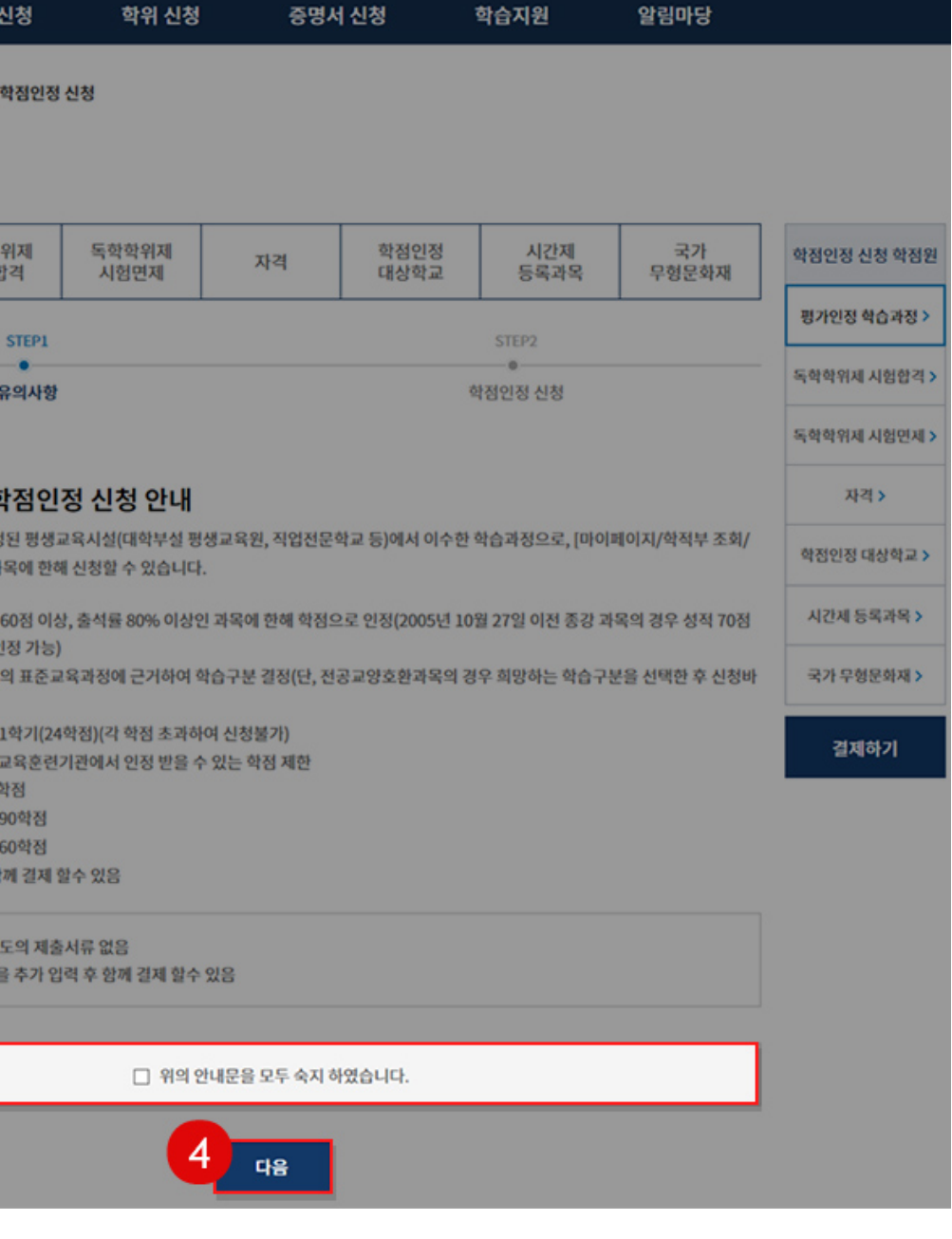

마이페이지 | 로그아웃 | 사이트앱 | ENGLISH - • +

1

온

#### 1 2 학점인정 신청과목을 선택 및 체크 후 [학점인정 신청] 클릭

|   |       |           |    | <ul> <li>정렬선택</li> </ul> | 학습구 | 분 • 9                      | 2름차순 * 조효 |
|---|-------|-----------|----|--------------------------|-----|----------------------------|-----------|
|   | 학습구분  | 학습과정명     | 학점 | 출석                       | 성적  | 이수년월일                      | 교육훈련기관    |
|   | 전공선택~ | 교육심리학     | 3  |                          | ч.  | 2018-08-18 ~<br>2018-11-30 | 육원        |
| - | 전공선택~ | 인간관계론     | 3  | -                        | -   | 2018-02-10 ~<br>2018-05-25 | 육원        |
| 2 | 전공선택~ | 대인관계의 심리학 | 3  | -                        | *   | 2018-08-18 ~<br>2018-11-30 | 평생3<br>육원 |
|   |       | 학점 소계     | 27 |                          |     |                            |           |

| 🌶 국가평생교육진흥원 | 학점은행   |         | 검색어를 입락            | 역해주세요. | Q P | 이페이지   로그이 | ├웃   사이트맵   E | NGLISH - · + |
|-------------|--------|---------|--------------------|--------|-----|------------|---------------|--------------|
| 학점은행제 소개    | 표준교육과장 | a s     | 학점인정 신청            | 학위 신청  | 중명서 | 너 신청       | 학습지원          | 알림마당         |
| 라인 학점인정 신청  | 8 🏠    | 온라인 학점인 | 정 신청 > <b>학점인정</b> | 신청     |     |            |               |              |
| 인 신청 안내     | · 약    | 섬인성     | 신정                 |        |     |            |               |              |
| 학점인정 내역     | >      | 평가인정    | 독학학위제              | 독학학위제  | 지거  | 학점인정       | 시간제           | 국가           |
| 자 등록 🔼      | >      | 학습과정    | 시험합격               | 시험면제   | 자역  | 대상학교       | 등록과목          | 무형문화재        |
| 넷 증명서 첨부    | >      |         | STEP1              |        |     |            | STEP2         |              |
| 인정 신청 🔕     | >      |         | 유의사항               |        |     |            | 학점인정 신청       |              |
| 및 전공 변경신청 🔕 | > _    |         |                    |        |     |            |               |              |
| ~계신청        | , 미신   | · 첫 학습고 | 바정                 |        |     |            |               |              |

| 국가평생교육진흥원 🕯     | 학점은행  |                                       | 검색어를                         | 입력해   | 주세요.      |        | Q                          | 마이페이지   로그이     | ▶웃 │ 사이트맵 | ENGLISH - • + |
|-----------------|-------|---------------------------------------|------------------------------|-------|-----------|--------|----------------------------|-----------------|-----------|---------------|
| 학점은행제 소개        | 표준교   | 육과정                                   | 학점인정 신청                      |       | 학위        | 신청     | 증명                         | 병서 신청           | 학습지원      | 알림마당          |
| 라인 학점인정 신청      | 범<br> | 송 > 온라인 학                             | 점인정 신청 > <b>학점인</b>          | 민정 신청 | 30        |        |                            |                 |           |               |
| <b>ነ인 신청 안내</b> | >     | 약점인경                                  | 망신성                          |       |           |        |                            |                 |           |               |
| 비 학점인정 내역       | >     | 평가인정                                  | 독학학위제                        |       | 독학학위      | 제      |                            | 학점인정            | 시간제       | 국가            |
| 하자 등록 📣         | >     | 학습과정                                  | 시험합격                         |       | 시험면제 시작 대 |        |                            | 대상학교            | 등록과목      | 무형문화재         |
| 네넷 증명서 첨부       | >     |                                       | STEP                         | 1     |           |        |                            |                 | STEP2     |               |
| 1인정 신청 🔕        | >     |                                       | 유의시                          | 향     |           |        |                            |                 | 학점인정 신청   |               |
| 및 전공 변경신청 🔕     | >     | _                                     |                              |       |           |        |                            |                 |           |               |
| 'প্য ৬          | >     | 미신청 학습                                | 글과정                          |       |           |        |                            |                 |           | 학점인정 신청 학점원   |
|                 |       |                                       |                              |       |           |        |                            |                 |           | 평가인정 학습과정 >   |
|                 | -     | · 신청할                                 | 과정을 확인한 후 오른쪽                | [길제하  | 기] 버튼을 ;  | 클릭하시7  | 김 바랍니다.                    |                 |           | 독학학위제 시험합격 >  |
|                 | C     | <ul> <li>취소할</li> <li>신청 취</li> </ul> | 과정이 있다면 선택박스 :<br>소할 수 없습니다. | 체크후[  | [학점인정 신   | [청 취소] | 버튼을 누르면 취소                 | 눈처리 됩니다. 단, 결제를 | 완료한 후에는   | 독학학위제 시험면제 >  |
|                 | 1     |                                       |                              |       |           |        |                            |                 |           | 자격 >          |
|                 |       | 학습구분                                  | 학습과정명                        | 학정    | 출석        | 성적     | 이수년월일                      | 교육훈련기관          | 상태        | 학점인정 대상학교 >   |
|                 |       | 전공필수                                  | 상담심리학                        | 8     |           | 71     | 2018-02-10 ~<br>2018-05-25 | 육원              | 신청중       | 시간제 등록과목 >    |
|                 |       | 전공선택                                  | 교육심리학                        |       | -         | 71     | 2018-08-18 ~<br>2018-11-30 | <b>요</b>        | 교<br>신청중  | 국가 무형문화재 >    |
|                 |       | 학점 소                                  | শ                            | 6     |           |        |                            |                 | 4         | 결제하기          |
|                 |       |                                       |                              |       |           |        |                            |                 |           |               |

#### STEP 9 학점인정 신청과목 선택

온i

### STEP 10 최종 학점인정 신청과목 체크 후 [결제하기] 클릭

#### 1 2 최종 학점인정 신청과목을 선택 및 체크 후 [결제하기] 클릭

#### 1 2 학점 취득원 항목 신청내역 확인 후 [학점인정신청 결제] 클릭

| ✓ 국가평생교육진흥원   | 학점은행     | 검색어를 입                        | 검색어를 입력해주세요. |      |        | 로그아웃   사이트맵 |    | ENGLISH     |  |
|---------------|----------|-------------------------------|--------------|------|--------|-------------|----|-------------|--|
| 학점은행제 소개      | 표준교육과    | 정 학점인정 신청                     | 학위           | 신청   | 증명서 신청 | 학습지         | 원  | 알림마당        |  |
| 온라인 학점인정 신    | 청 🔺      | > 온라인 학점인정 신청 -> <b>결제하</b> ; | 7]           |      |        |             |    |             |  |
| 은라인 신청 안내     |          | 제하기                           |              |      |        |             |    |             |  |
| 결제하기          | · · ·    | 학점 취득원                        | 전공필수         | 전공선택 | 교양     | 일반선택        | 심의 | 계           |  |
| 결제내역 및 신청서 출력 | >        | <u>평가인정 학습과정</u>              | 3.0          | 3.0  | 0.0    | 0.0         | 0  | 6.0         |  |
| 학위신청 🔕        | >        | <u>자격</u>                     | 0.0          | 0.0  | 0.0    | 0.0         | 0  | 0.0         |  |
|               |          | <u>독학학위제 시험합격</u>             | 0.0          | 0.0  | 0.0    | 0.0         | 0  | 0.0         |  |
|               |          | <u>독학학위제 시험면제</u>             | 0.0          | 0.0  | 0.0    | 0.0         | 0  | 0.0         |  |
|               |          | <u>학정인정대상학교</u>               | 0.0          | 0.0  | 0.0    | 0.0         | 0  | 0.0         |  |
|               |          | <u>시간제 등록</u>                 | 0.0          | 0.0  | 0.0    | 0.0         | 0  | 0.0         |  |
|               |          | <u>국가무형문화재</u>                | 0.0          | 0.0  | 0.0    | 0.0         | 0  | 0.0         |  |
|               |          | 총계                            | 3.0          | 3.0  | 0.0    | 0.0         | 0  | 6.0         |  |
|               | <u>8</u> | 재(2019-07-24)                 |              |      |        |             |    | 총 학점: 6.0 혁 |  |
|               |          |                               | 6            |      |        |             |    |             |  |

| 학점은행제 소개                 | 표준교육과정                                | 학점인정 신청                   | 학위 신청            | 증명서 신    | 신청             | 학습지원          | 알림마당            |
|--------------------------|---------------------------------------|---------------------------|------------------|----------|----------------|---------------|-----------------|
| 온라인 학점인정 신경              | 명 : : : : : : :                       | 2라인 학점인정 신청 > <b>결제하기</b> |                  |          |                |               |                 |
| 온라인 신청 안내                | > 걸셔                                  | 아기                        |                  |          |                |               |                 |
| 현재 학점인정 내역               | >                                     | STEP1                     |                  |          |                | STEP2         |                 |
| 학습자 등록 🔕                 | >                                     | ●<br>신청학점 확인              |                  |          |                | •<br>학점인정신청 김 | 결제              |
| 인터넷 증명서 첨부               | >                                     |                           |                  |          |                |               |                 |
| 학점인정 신청 🙆                | > 평가역                                 | 인정 학습과정                   |                  |          |                |               |                 |
| 학위 및 전공 변경신청 🔕           | > 학습구                                 | 분 학습과정명                   | 학점               | 출석       | 성적             | 이수년월일         | 교육훈련기관          |
| 학위연계 신청 🕡                | ><br>전필                               | 상당심리학                     | 3                | 101      | 1              | 2018-02-10~   | 명상 명상           |
| 학습자등록 및 학점인정<br>취소원 신청 📣 | ><br>전선                               | 교육심리학                     | 3                | н        | x              | 2018-05-25    | 작건 명신 영상        |
| 전공교양호환과목 학습구분<br>변경신청 м  | >                                     | 학점 소계                     | 6                |          |                | 2010-11-50    | 12              |
| 결제하기                     | >                                     |                           |                  |          | _              | _             |                 |
| 결제내역 및 신청서 출력            | · · · · · · · · · · · · · · · · · · · | 2019-07-24)               | 지수처하 메니레니 하이는    |          |                | 비죄스처하         | 신성된 총 약심: 6.0 약 |
| 학위신청 🔊                   | >                                     | · 글세현표 한 역점은 [마이페이지/나의    | 1 입구전왕) 메뉴에서 확인이 | F를 수 있습니 | 14. <b>4</b> 5 | 13-28 /       |                 |

#### STEP 11 학점 취득원 항목 신청내역 확인

#### STEP 12 최종 학점 취득원 항목 신청내역 확인

#### 최종 학점 취득원 항목 신청내역 확인 후 [학점인정신청 결제] 클릭

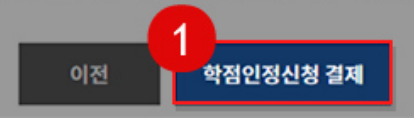

|   |  | 2010-11-50 | 42       |
|---|--|------------|----------|
| 6 |  |            |          |
|   |  |            |          |
|   |  |            | 신청된 총 학점 |

#### 결제 진행 **STEP 13**

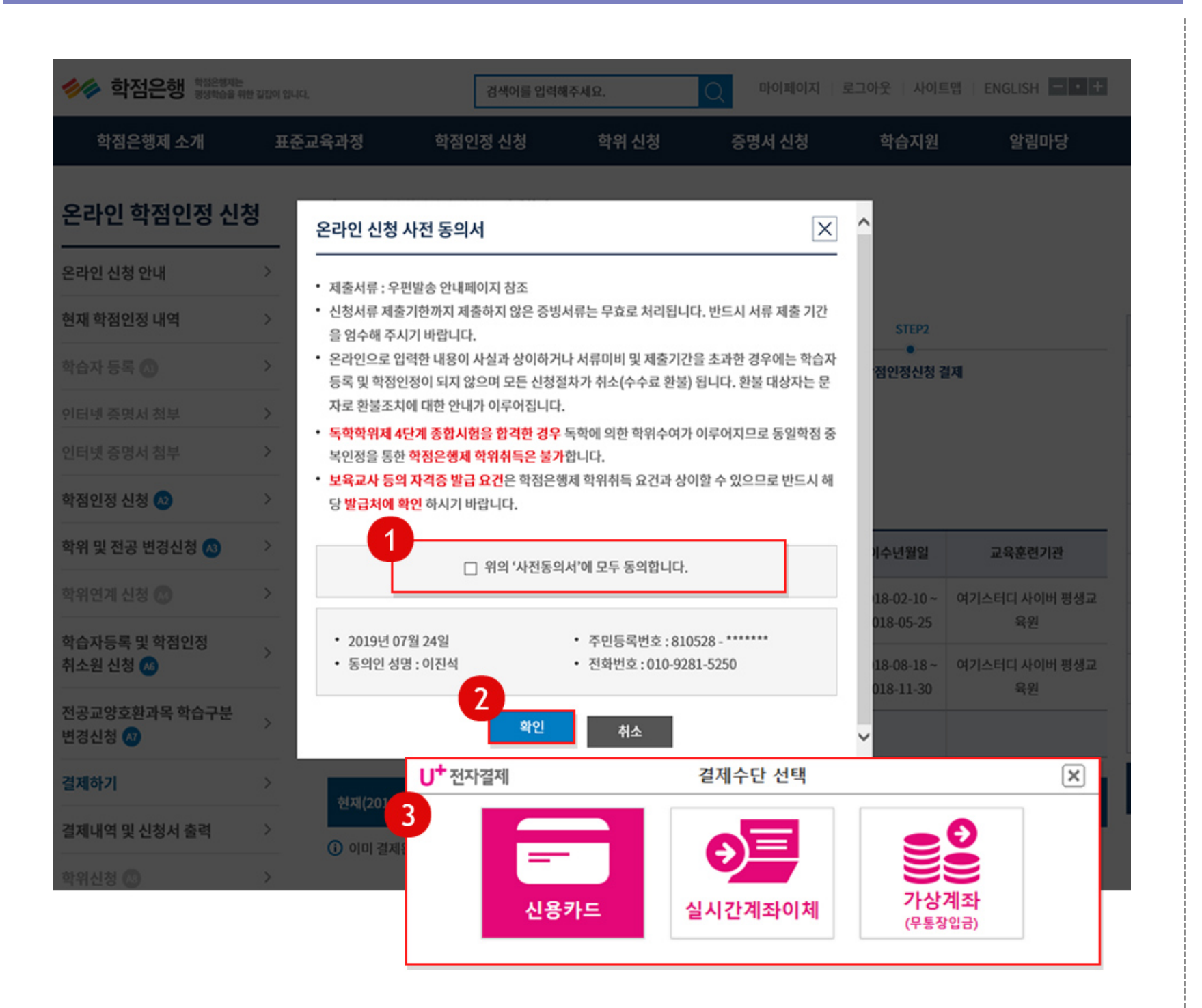

## 학점인정신청**완료**

#### 1 2 온라인 신청 사전 동의 체크 및 [확인] 클릭

결제수단 선택하여 수수료 결제 진행 시 신청완료 됩니다.

Copyright (c) (주)배움. All rights reserved.

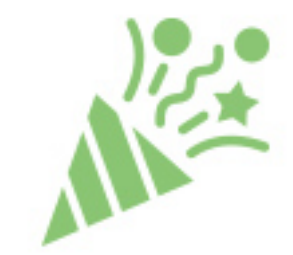

#### 수고하셨습니다.

## 학점인정 신청 시 배움에서 이수한 평가인정과목은 결제 후 별도의 제출서류가 없습니다.

감사합니다.